Elecciones Nacionales 2017 Envío de Información Electoral

# TABLERO DE CONTROL Aplicación Witt.

Es imprescindible que cuente con un teléfono celular con plataforma ANDROID versión 4.0 o superior (si su teléfono tiene menos de 3 años lo más probable es que cumpla este requisito.)

**CORREO** A R G E N T I N O

#### **IMPORTANTE :**

 Descargue la aplicación cuando tenga disponible acceso a una <u>Red WiFi y</u> <u>considere además la necesidad de</u> <u>disponer de espacio de almacenamiento</u> <u>suficiente.</u>

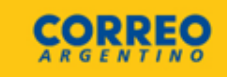

# Aplicación Witt – Como se descarga?.

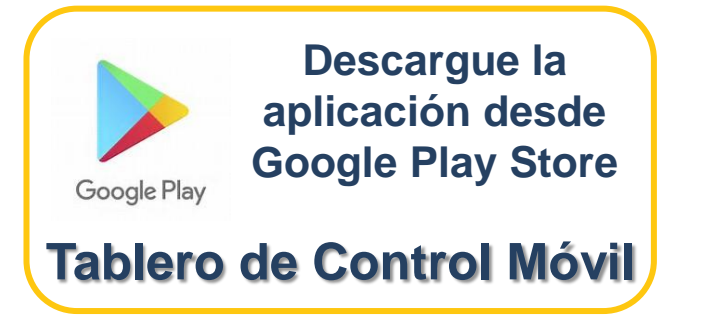

Funciona mediante conexión a internet, o mediante el envío de SMS si no hay ninguna conexión de datos disponible.

# Aplicación Witt – Para que se usará?.

#### Enviara información acerca del desarrollo de los comicios:

- Constitución de las MESAS
- Cantidad de votantes a las 12 hs
- Cantidad de votantes a las 16 hs
- Cierre de MESAS
- Contingencias

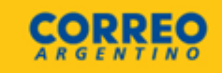

# Inicio:

### Una vez bajada la aplicación al teléfono completar los siguientes datos:

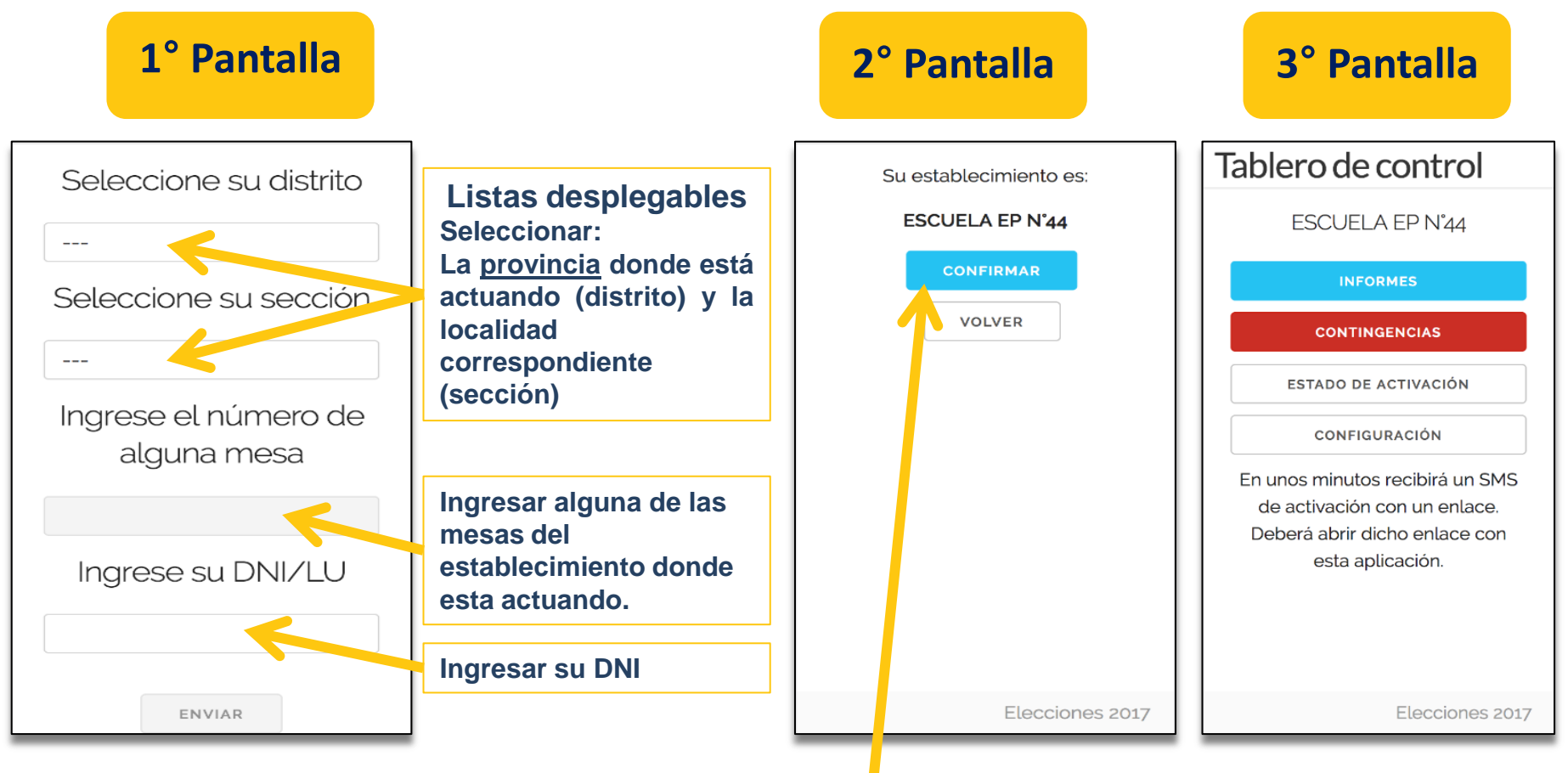

La aplicación enviará esta información para validarlo como usuario. La aplicación le solicitará a continuación <u>CONFIRMAR</u> el establecimiento asignado, y le presentará la pantalla principal.

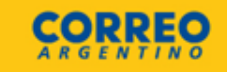

### **MENSAJE DE TEXTO**

Usted recibirá un mensaje SMS en su celular, seleccionando ese mensaje verá que se abre la opción de ingresar a un link, ingrese al mismo y ejecútelo con la aplicación <u>Tablero de Control</u>.

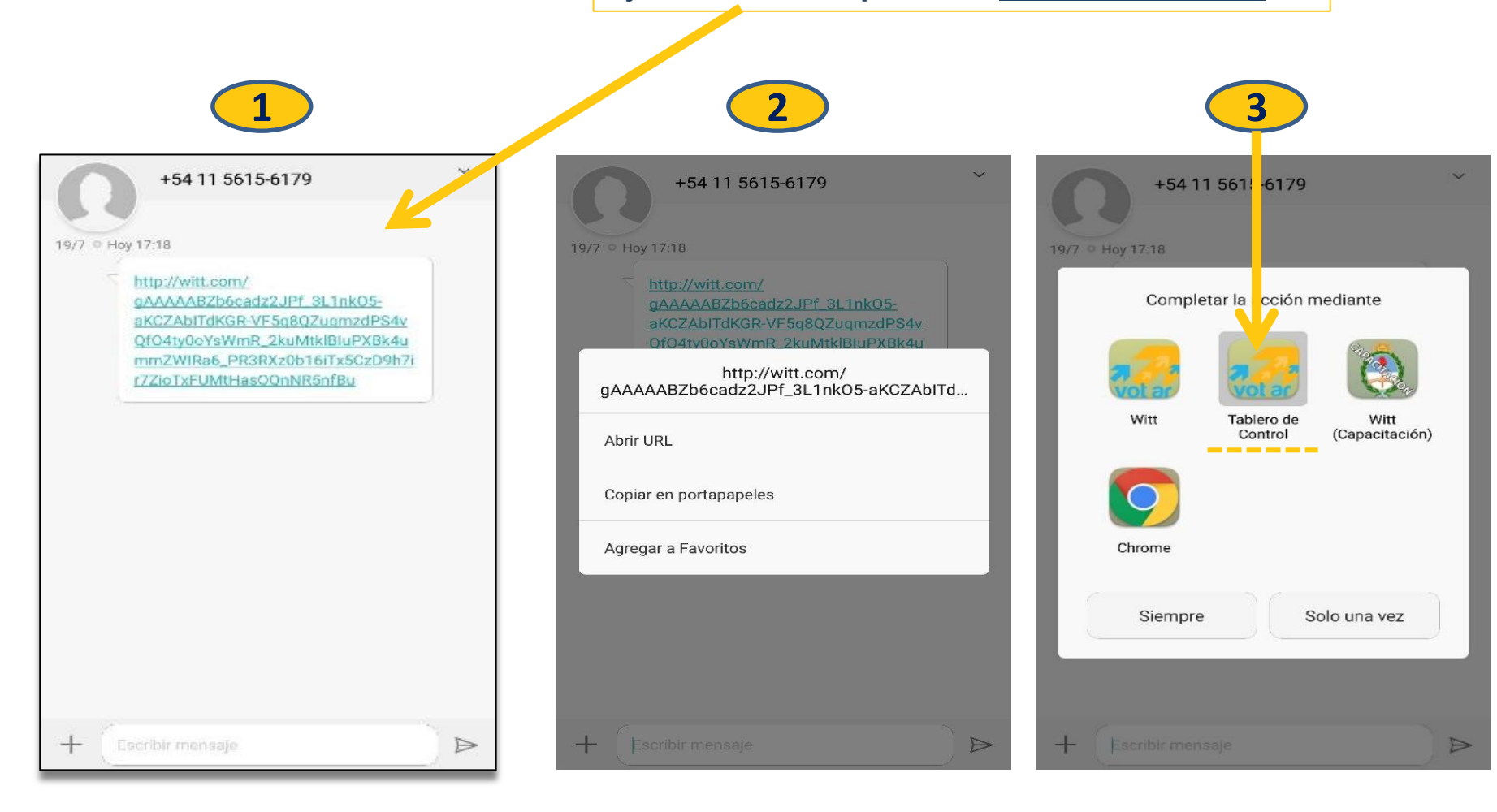

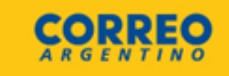

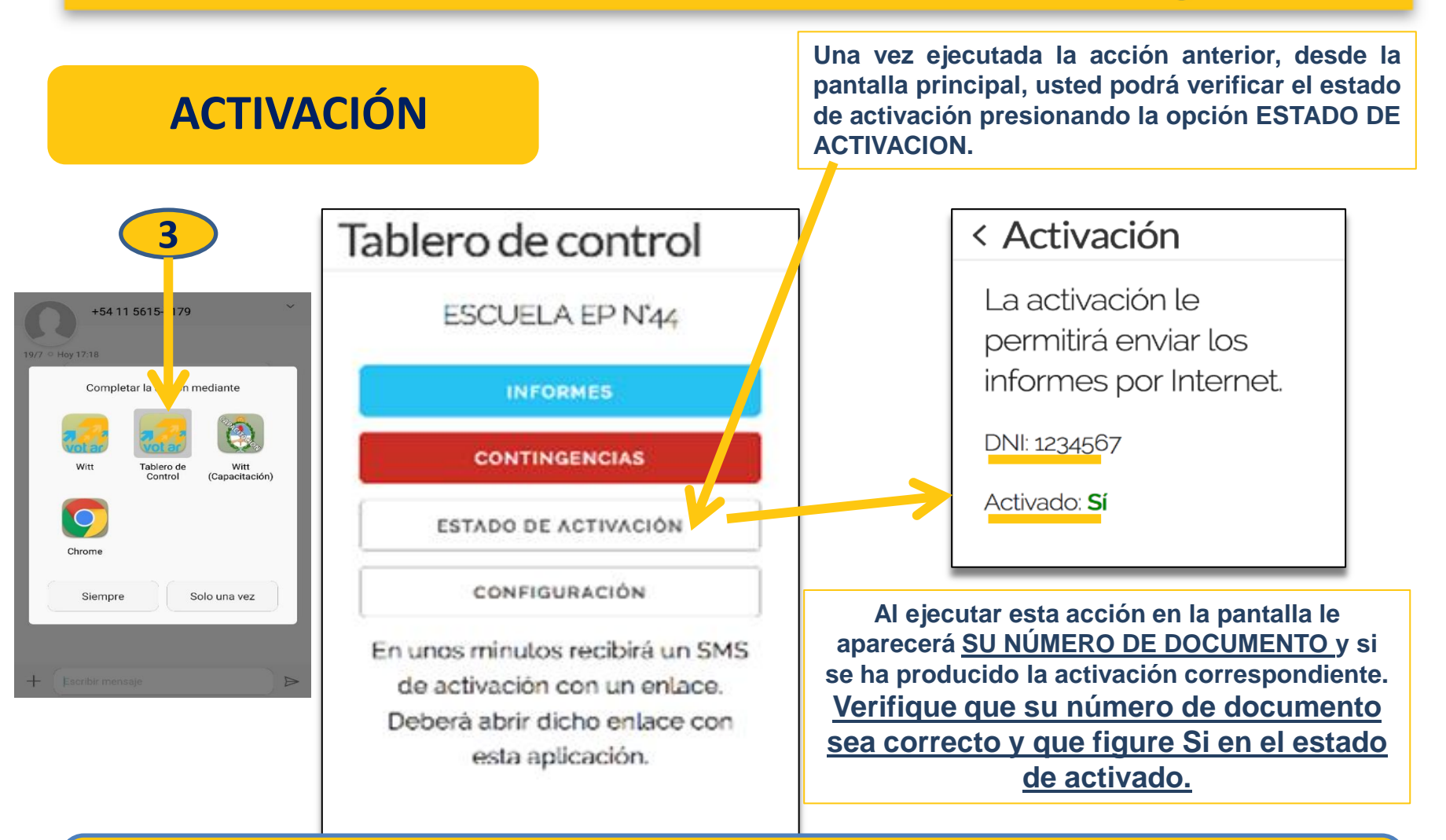

En el caso que SU NÚMERO DE DOCUMENTO <u>NO</u> SEA EL CORRECTO O EL ESTADO DE ACTIVADO ESTÉ EN <u>NO</u>, deberá restablecer la aplicación tal como se indica al final de este documento en el apartado opciones de configuración, e iniciar el proceso nuevamente.

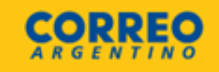

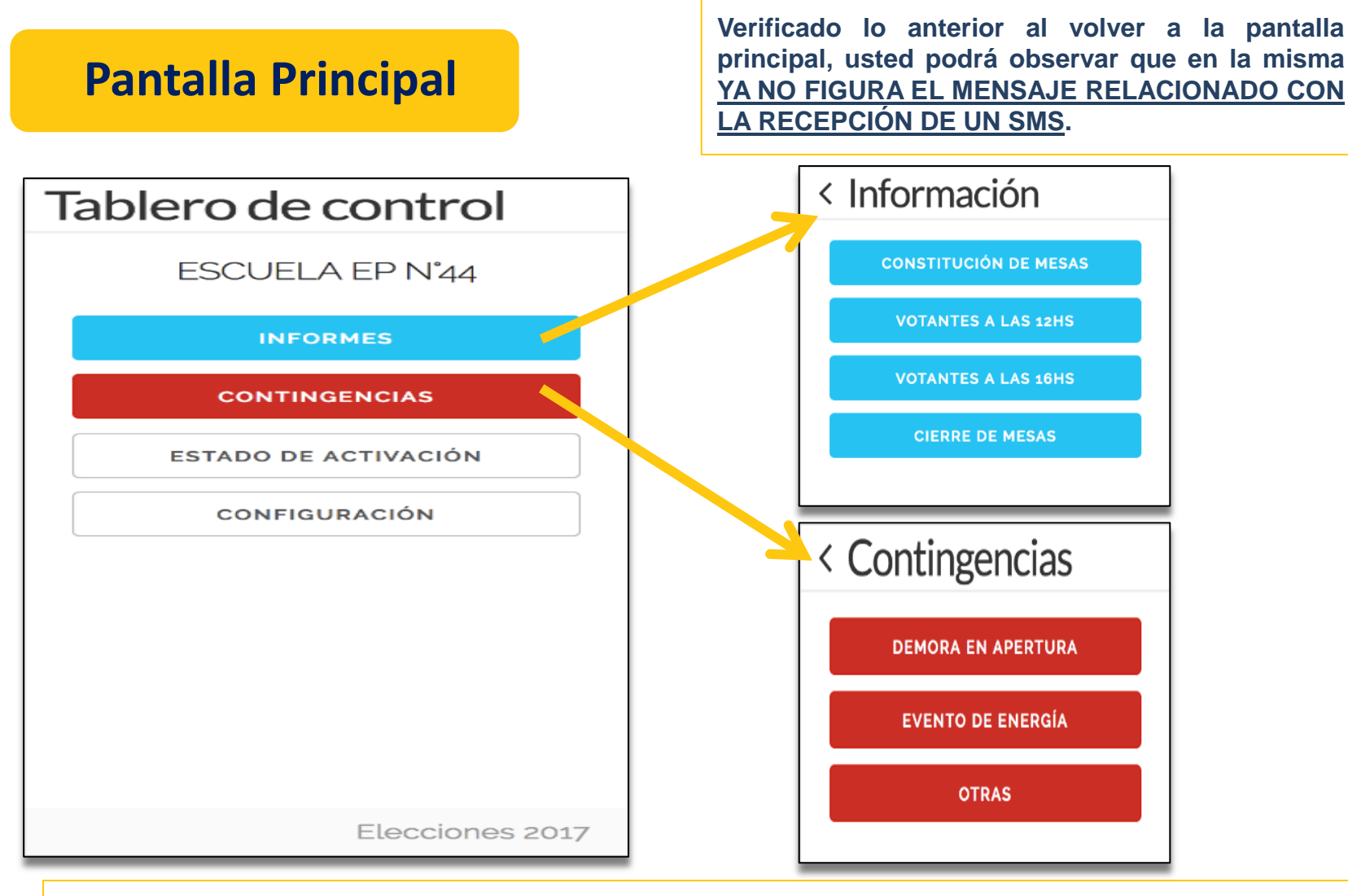

Desde la pantalla principal usted podrá enviar, seleccionando la opción correspondiente, dos tipos de información: INFORMES y CONTINGENCIAS.

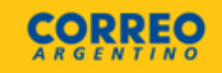

## Carga de Información Constitución de MESAS

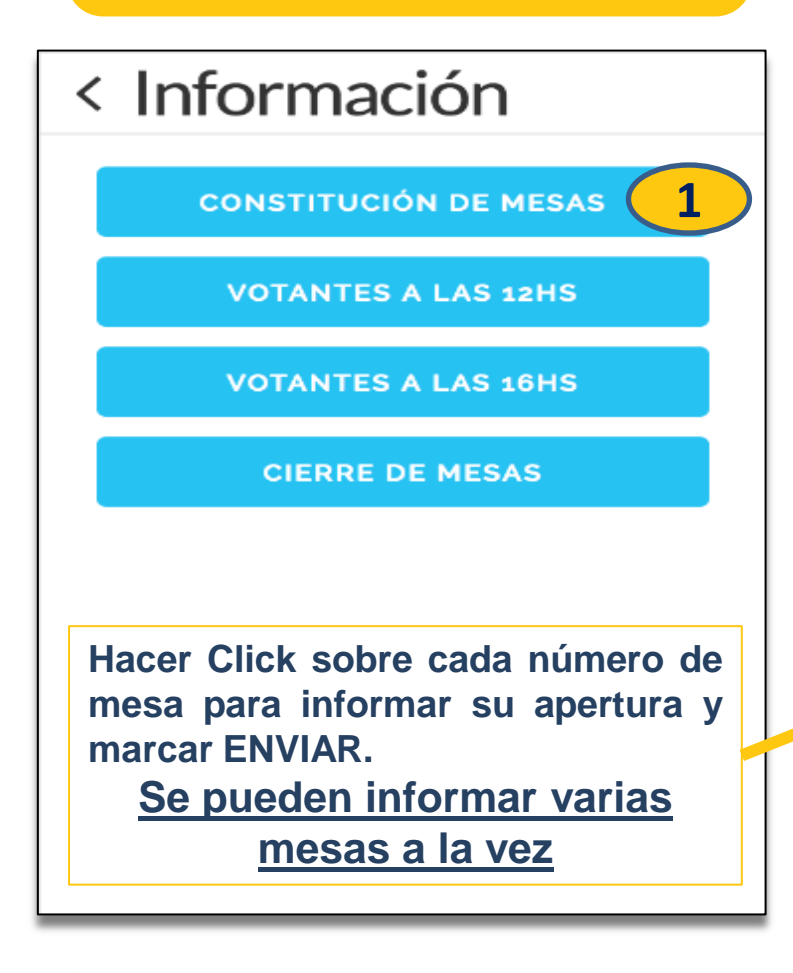

Deberá informar mesa por mesa la <u>CONSTITUCION</u> de las mismas. Las mesas informadas quedarán tildadas sin posibilidad de modificar su estado. <u>Se entiende por mesa constituida</u>

cuando el correo entrega el material al PRESIDENTE DE MESA.

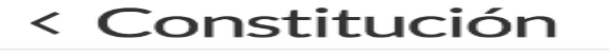

Marque las mesas constituidas.

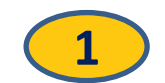

| 437    | 438 | 439 |
|--------|-----|-----|
| 440    | 441 | 442 |
| 443    | 444 | 445 |
| 446    | 447 | 448 |
| ENVIAR |     |     |

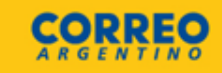

## Carga de Información Cantidad de VOTANTES

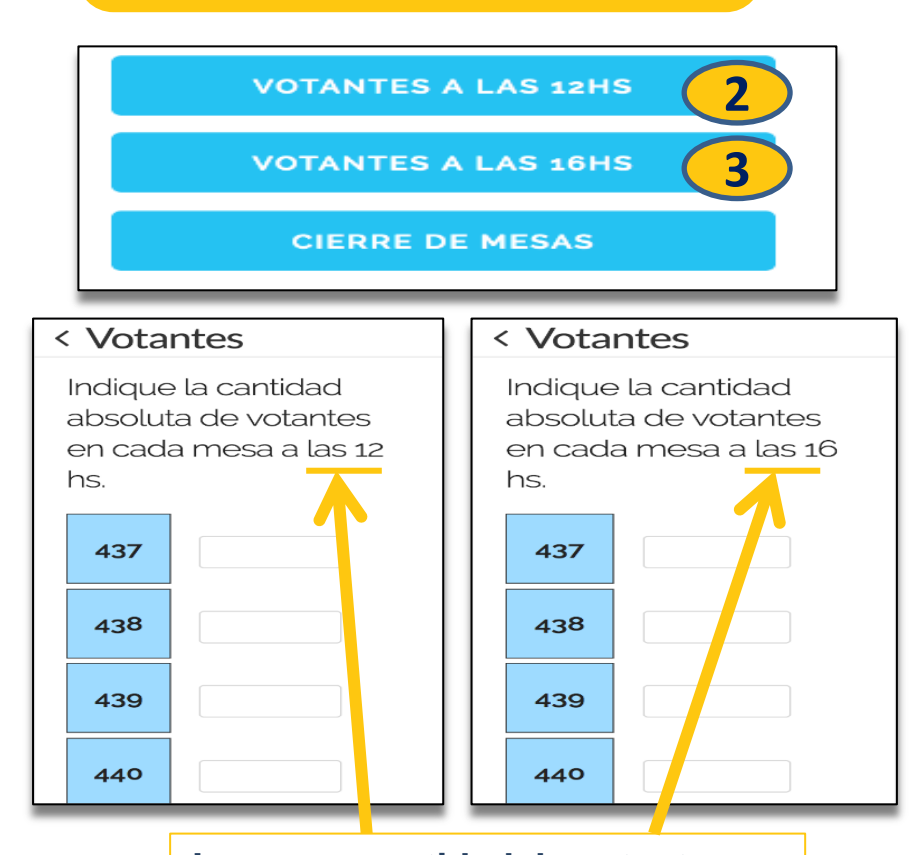

Ingresar cantidad de votantes en cada mesa según corresponda y hacer click en ENVIAR <u>A las 12 horas y las 16 horas</u> deberá informar la cantidad absoluta de electores (no porcentajes) que hayan emitido su voto en cada una de las mesas del establecimiento. <u>Dispone de una ventana horaria de</u> <u>una hora (de 11:30 a 12:30 y de 15:30</u> <u>a 16:30) para enviar esta</u> información, SIN EXCEPCIÓN.

#### **ATENCION:**

Podrá informar una o más mesas en cada envío. Una vez emitida la información de una mesa esta quedará ya establecida en la aplicación y no podrá ser modificada.

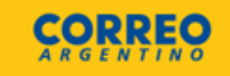

mesa

el

por

## Carga de Información **Cierre de MESAS**

**CIERRE DE MESAS** 

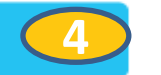

< Cierre

437

440

443

446

ENVIAR

Marque las mesas donde se dejó de votar.

439

442

445

448

438

441

444

447

Las mesas informadas quedarán tildadas sin posibilidad de modificar su estado. Se entiende por CIERRE DE MESA cuando ya no quedan electores para

Deberá informar mesa

CIERRE de las mismas.

votar en esa mesa.

Hacer Click sobre cada numero de mesa para informar su **<u>CIERRE</u>** y marcar **ENVIAR** Se pueden informar varias mesas a la vez

**RECUERDE:** Podrá informar una o más mesas en cada envío. Una vez emitida la información de una mesa esta quedará ya establecida en la aplicación y no podrá ser modificada.

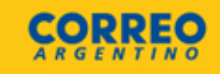

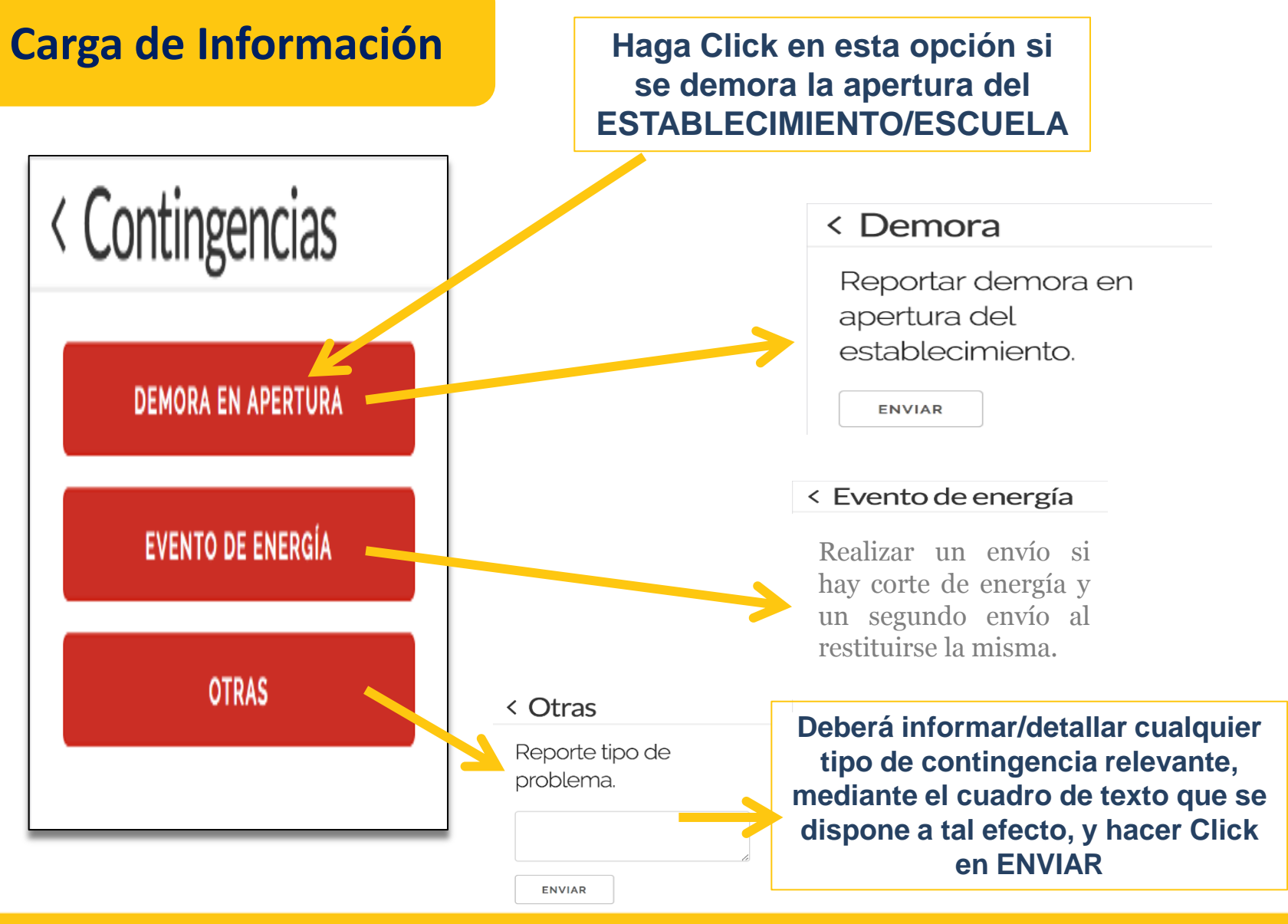

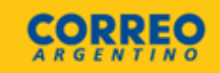

#### **Opciones de Configuración**

Ingresando a la opción de <u>configuración de la pantalla principal</u>, se le desplegarán las siguientes opciones.

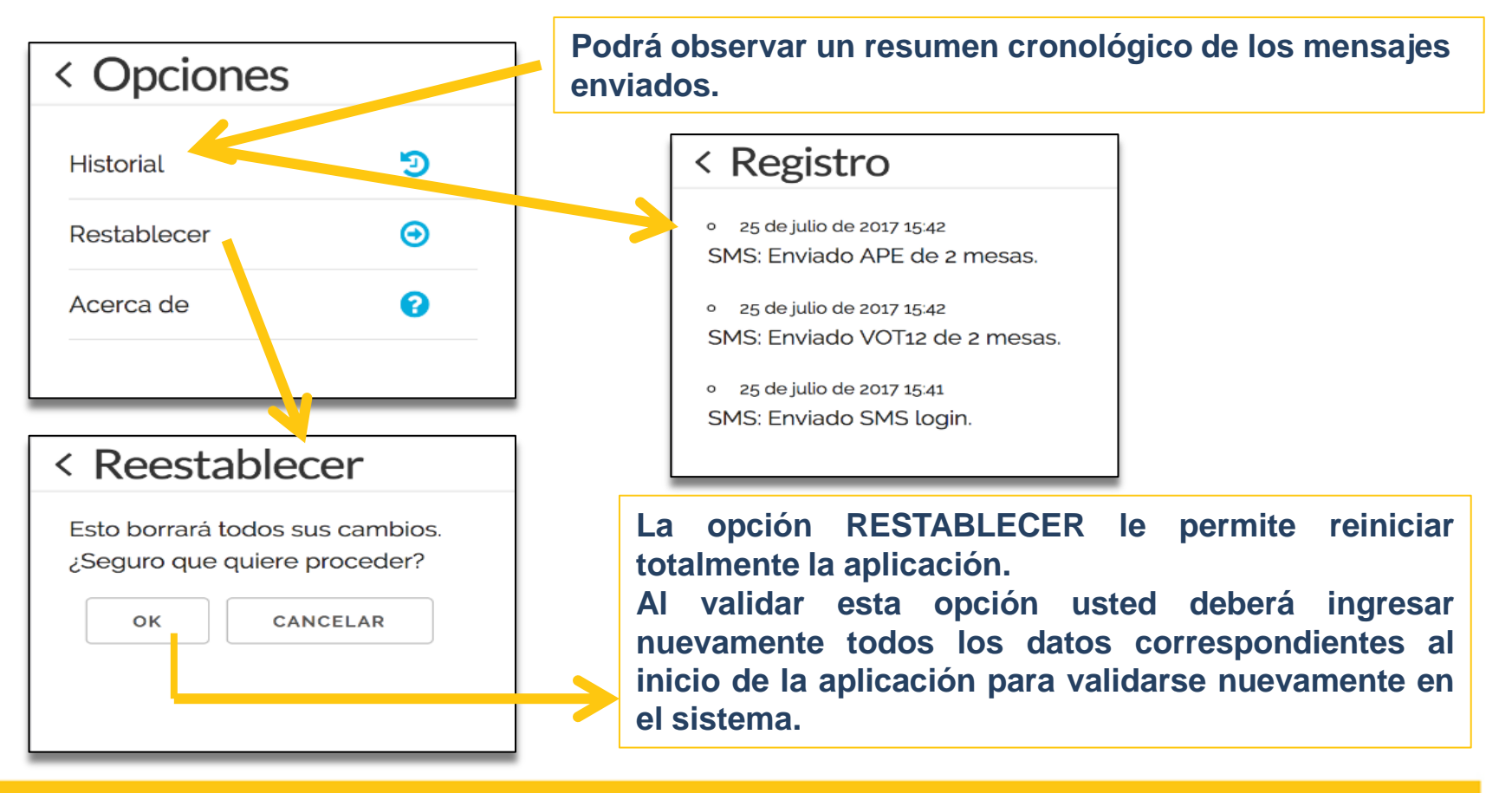